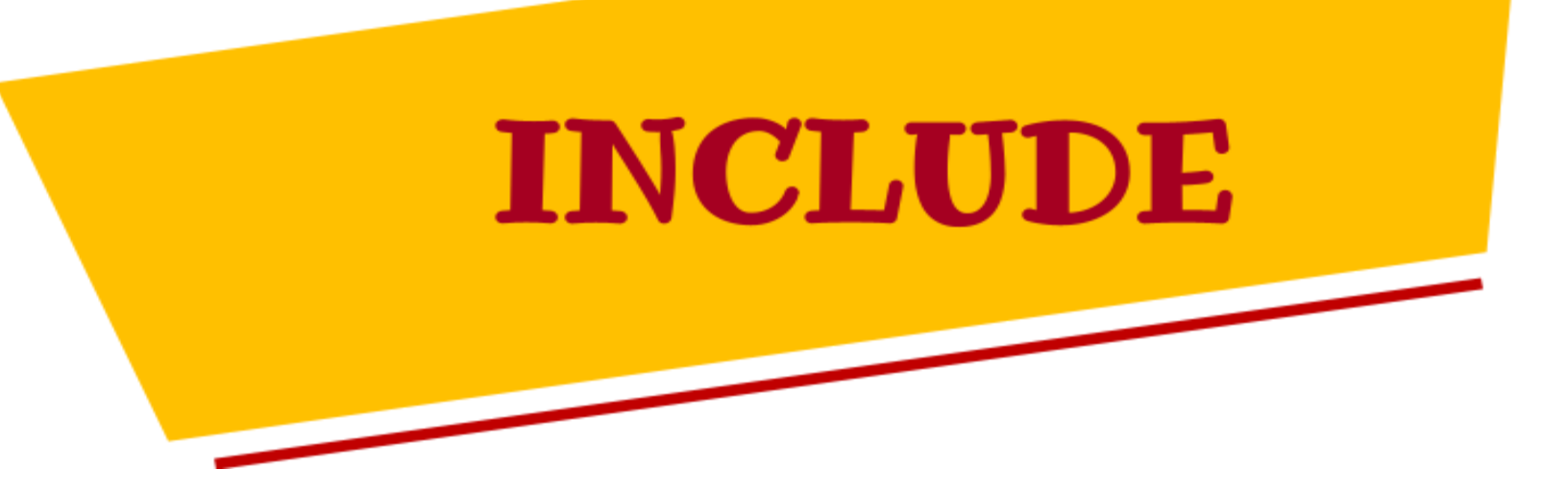

## **INTELLECTUAL OUTPUT 2**

# Toolkit 4

## Platform refinement & maintenance

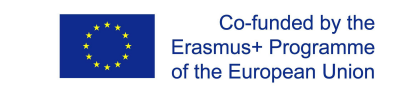

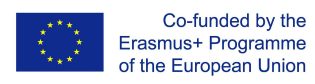

The European Commission support for the production of this publication does not constitute an endorsement of the contents which reflects the views only of the authors, and the Commission cannot be held responsible for any use which may be made of the information contained therein

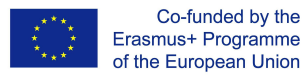

|                          |                  | AUTHORS: NTU   | JA                                           |
|--------------------------|------------------|----------------|----------------------------------------------|
| Project                  | INCLUDE          | Coordinating   | National Technical University of Athens      |
| Reference:               | Project -        | :              |                                              |
|                          | 2019-1-IT02-     |                |                                              |
|                          | KA201-06322      |                |                                              |
|                          | 4                |                |                                              |
| Version &                | 1-02.08.2022     |                |                                              |
| Date:                    | 2-31.08.2022     |                |                                              |
|                          |                  |                |                                              |
|                          |                  |                |                                              |
|                          |                  |                |                                              |
|                          |                  |                |                                              |
|                          |                  |                |                                              |
|                          |                  |                |                                              |
|                          |                  |                |                                              |
|                          |                  |                |                                              |
|                          |                  |                |                                              |
|                          |                  |                |                                              |
| We acknowled             | ge the NationalA | dvisory Boards | hat contributed to the validation process of |
| this toolkit ( <i>Me</i> | mbers of the AB: |                | )                                            |

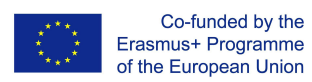

| Include Repos | sitory |
|---------------|--------|
|---------------|--------|

| Browse                         | 6  |
|--------------------------------|----|
| Search                         | 8  |
| My Space - Submission          | 10 |
| Sign on to INCLUDE repository  | 11 |
| Retrieving a learning scenario | 17 |
| OAI-PMH - Interoperability     | 18 |

4

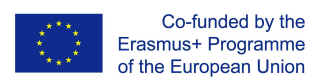

## **Include Repository**

The INCLUDE repository captures, distributes and preserves digital research learning scenarios (educational folders) produced in the context of the INCLUDE project. The repository is developed using the popular open source software Dspace (v6.3) and it is accessible here. In the INCLUDE repository, the end users can anonymously have access to numerous data sets in various digital formats. Content grows daily as new communities and collections are added to the repository.

| → C A Not secure   repository.include-erasmus.eu/jspui/                                                                                                    |                                                                                                    |                                                                                                    |                                                                                                    |                                                                                                    | > 🖈 🛊 🛛 🔇 Update                                                                                                    |
|----------------------------------------------------------------------------------------------------|----------------------------------------------------------------------------------------------------|----------------------------------------------------------------------------------------------------|----------------------------------------------------------------------------------------------------|----------------------------------------------------------------------------------------------------|----------------------------------------------------------------------------------------------------|
|                                                                                                    | Home Browse                                                                                                    | - Help                                                                                                    |                                                                                                    |                                                                                                    | L Sign on to                                                                                                    |
| INCLUD                                                                                                    | E                                                                                                    | Search Includ                                                                                                    | de Repository                                                                                                    |                                                                                                    | ٩                                                                                                    |
| INCLUDE is a 3-year Erasmus+ European project (2019-2022)<br>school that promotes, besides linguistic and disciplinary compe<br>competences. The mission of INCLUDE project focuses on: Mi<br>physical space, to est strategies for research, to locate, mang<br>team work and collaborative carrying out Creativity and Innova<br>activities to perform in order to achieve the expected outcomes<br>Communities | coordinated by the National Research Council of Italy aimed at<br>tences, also key-competences for lifelong learning suggested b<br>tilliteracy: teachers and students will realize the increasing impre<br>and evaluate data. Communication: encouraging students to<br>ion: urging students to explore their imagination and creative m<br>. "Europeanity": adopting a European perspective in the approar<br>Discover | developing a co<br>/ the European (<br>rtance of culture<br>se English and<br>nds. Autonomou<br>thes of the vario | mmunal European framework for Conte<br>Council, with particular reference to the i<br>al and linguistic diversity. Digital Literacy<br>other foreign languages in a functional a<br>us Learning: teaching learners to design<br>us subject areas. | nt and Language Integ<br>digital, personal and s<br>: enabling students to<br>:<br>nd not in a mechanic/:<br>own pathway to proce | rated Learning (CLIL) in secondary<br>cial, clitzenship and cultural awareness<br>conduct research on the web or in<br>scholastic way. Collaboration: promoting<br>ss material and to decide upon which |
| Choose a community to browse its collections.                                                                                                    | Subject                                                                                                    | 35                                                                                                    | Type                                                                                                    | Englis                                                                                                    | sh level                                                                                                    |
| Educational Folders                                                                                                    | Environmental Education/Education                                                                                                    |                                                                                                    | text                                                                                                    | (3) 12                                                                                                    |                                                                                                    |
|                                                                                                    | Visual Arts Education                                                                                                    |                                                                                                    | nresentation                                                                                                    | 60 B1                                                                                                    |                                                                                                    |
|                                                                                                    | Information & Communication Tachn                                                                                                    |                                                                                                    | video                                                                                                    |                                                                                                    | 0                                                                                                    |
|                                                                                                    |                                                                                                    |                                                                                                    | imene                                                                                                    |                                                                                                    | 0                                                                                                    |
|                                                                                                    | Chemistry                                                                                                    |                                                                                                    | inage                                                                                                    |                                                                                                    | 9                                                                                                    |
|                                                                                                    | Biology                                                                                                    |                                                                                                    | other                                                                                                    |                                                                                                    |                                                                                                    |
|                                                                                                    | Design & Technology                                                                                                    |                                                                                                    | educational game                                                                                                    | 28                                                                                                    |                                                                                                    |
|                                                                                                    | Domestic Science                                                                                                    | 12                                                                                                    | project                                                                                                    | 27                                                                                                    |                                                                                                    |
|                                                                                                    | Language                                                                                                    | 12                                                                                                    | website                                                                                                    | 26                                                                                                    |                                                                                                    |
|                                                                                                    | Political & Social Sciences                                                                                                    | 12                                                                                                    | glossary                                                                                                    | 25                                                                                                    |                                                                                                    |
|                                                                                                    |                                                                                                    |                                                                                                    |                                                                                                    |                                                                                                    |                                                                                                    |

The digital content is organized around Communities which can correspond to administrative entities such as schools, departments, labs and research centers. The INCLUDE repository the communities are project based (INCLUDE and OLA) Within each community there can be an unlimited number subcommunities and an unlimited number of collections. Each collection may contain an unlimited number of items.

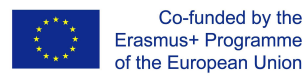

|                            | · · · ·             | Home Browse - | Help                    |                                                                     | 1            |
|----------------------------|---------------------|---------------|-------------------------|---------------------------------------------------------------------|--------------|
|                            | IDE                 |               |                         |                                                                     |              |
|                            |                     | Se            | arch Include Repository | Q                                                                   |              |
| Educational Folders        | Community home page |               |                         | Discover<br>Subject                                                 |              |
|                            |                     |               |                         | History                                                             | 35           |
|                            |                     |               |                         | Environmental Education/Education                                   | 22           |
| Issue Data                 | Author              | Title         | Cubiost                 | Visual Arts Education                                               | 20           |
| Type                       | English level       | Minimum Age   | Subject                 | Information & Communication Techn                                   | 16           |
|                            |                     |               |                         | Chemistry                                                           | 15           |
| Collections in this commun | <b>.</b>            |               |                         | Biology                                                             | 14           |
| Collections in this commun | ty                  |               |                         | Design & Technology                                                 | 13           |
| Include                    |                     |               |                         | Domestic Science                                                    | 12           |
|                            |                     |               |                         | Language                                                            | 12           |
| OLA                        |                     |               |                         |                                                                     |              |
| OLA                        |                     |               |                         | Political & Social Sciences                                         | 12           |
| OLA                        |                     |               |                         | Political & Social Sciences                                         | 12<br>next > |
| OLA                        |                     |               |                         | Political & Social Sciences                                         | 12<br>next > |
| OLA                        |                     |               |                         | Political & Social Sciences Type educational scenario - lesson plan | 12<br>next > |

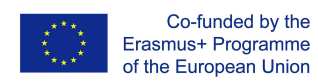

### Browse

Browse allows you to go through a list of items in some specified order.

| ← → C ▲ Not secure   repository.include=rasmus.eu/spui/handle/1112/15                                              |                                                                  |                                                                                                    | > 🖈 🖪 😗 🗘 Update |
|----------------------------------------------------------------------------------------------------|------------------------------------------------------------------|----------------------------------------------------------------------------------------------------|------------------|
|                                                                                                    |                                                                  | Home Browse - Help                                                                                   | Sign on to:      |
|                                                                                                    |                                                                  | Communities<br>& Collections                                                                         |                  |
| Please use this identifier to cite or link to this item: http://repository.include-erasmus.eu/jspul/handle/7112/15 |                                                                  | Browne Iterns by:<br>Issue Date<br>Author<br>Tide<br>Subject<br>Type<br>English level<br>Minimum Age | ٩                |
| Title:                                                                                                    | How Eratosthenes calculated the circumference of the Earth       |                                                                                                    |                  |
| Authors:                                                                                                    | Falagkaras, Aristeidis<br>Kalogerakou, Kleopatra                 |                                                                                                    |                  |
| Subject:                                                                                                    | Mathematics                                                      |                                                                                                    |                  |
| ssue Date:                                                                                                    | 11-Nov-2021                                                      |                                                                                                    |                  |
| Publisher:                                                                                                    | include                                                          |                                                                                                    |                  |
| Description:                                                                                                    | The calculation of the circumference of the earth with the metho | of Eratosthenes of Cyrene.                                                                           |                  |

**Browse by Community/Collection** takes you through the communities in alphabetical order and allows you to see the subcommunities and collections within each community.

Browse by Title allows you to move through an alphabetical list of all titles of items in repository.

**Browse by Author** allows you to move through an alphabetical list of all authors of items in repository.

**Browse by Subject** allows you to move through an alphabetical list of subjects assigned to items in repository.

**Browse by Date** allows you to move through a list of all items in repository in reverse chronological order.

Browse by Type allows you to move through an alphabetical list of all type of items in repository.

**Browse by English Level** allows you to move through an alphabetical list of all english levels of items in repository.

**Browse by Minimum Age** allows you to move through an alphabetical list of all minimum ages of items in repository.

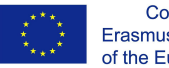

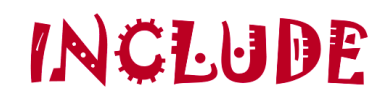

Search Include Repository

Q

#### **3rowsing by Subject**

Jump to: DEFGHIJKLMNOPQRSTUVWXYZ
or enter first few letters:
Gol

Order: Ascending V Results/Page 20 V Update

| Astronomy                            | •  |
|--------------------------------------|----|
| Biology                              | 14 |
| Chemistry                            | 15 |
| Civil & Structural Engineering       | 3  |
| Design & Technology                  | 13 |
| Domestic Science                     | 12 |
| Drama/Theater in Education (DiE/TiE) | 2  |
| Electrical Engineering               | 6  |
| Electronics & Automation             | 2  |

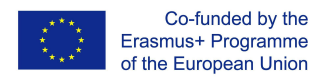

### Search

To search through all of the INCLUDE repository, use the search box at the top of the search box in the middle of every page.

|                           |                                                                                            | Home Browse -      | - Help                        |                                    | L Sig  |
|---------------------------|--------------------------------------------------------------------------------------------|--------------------|-------------------------------|------------------------------------|--------|
| N                         | CLUDE                                                                                      |                    | Search Include Repository     | ٩                                  |        |
| Results 1-10 of 13        | 33 (Search time: 0.002 seconds).                                                           |                    | previous 1 2 3 4 14 next      | Subject                            |        |
| ssue Title                |                                                                                            | Author(s)          |                               | History                            | 35     |
| 021- How Eratos           | sthenes calculated the circumference of the Earth                                          | Falaqkaras, Ariste | eidis: Kalogerakou, Kleopatra | Environmental Education/Education  | 22     |
| 1-11                      |                                                                                            |                    |                               | Visual Arts Education              | 20     |
| 021- Stories in T<br>0-22 | Time and Space : The case of Kepler 452 b and the Pythagorean Theorem.                     | Falagkaras, Ariste | eidis; Kalogerakou, Kleopatra | Information & Communication Techn  | 16     |
| 021- Creative Co          | commons – Some rights reserved                                                             | Sofia, Mougiakou   |                               | Chemistry                          | 15     |
| )-22                      |                                                                                            |                    |                               | Biology                            | 14     |
| )19- Consumer<br>)        | Bahaviour                                                                                  | Lountzi, Maria; Ka | alogerakou, Kleopatra         | Design & Technology                | 13     |
| 021- M.C.Esche            | er's paintings and the mathematical concept of symmetry.                                   | Falagkaras, Ariste | eidis; Kalogerakou, Kleopatra | Domestic Science                   | 12     |
| 021- Stem and le          | leaf plots, Histograms,                                                                    | Falaqkaras, Ariste | eidis                         | Language                           | 12     |
| -09                       |                                                                                            |                    |                               | Political & Social Sciences        | 12     |
| 020 The History           | y of our European Education from the Ancient Roman to Barbarian Education and present days | De Falco, Nancy    |                               |                                    | next > |
| 020 ECOHOUS               | SE                                                                                         | Menna, Carmela     |                               |                                    |        |
| 020 Ecological            | footprint                                                                                  | Menna, Carmela     |                               | Туре                               |        |
| 020 Agenda 20             | 030: what can we do?                                                                       | Menna, Carmela     |                               | educational scenario - lesson plan | 109    |
|                           |                                                                                            |                    |                               | text                               | 85     |
|                           |                                                                                            |                    |                               | presentation                       | 68     |
|                           |                                                                                            |                    |                               | video                              | 61     |

INCLUDE repository uses the **Solr** search engine. Here are some search hints:

#### What is searched in the general keyword search

The word(s) you enter in the search box will be searched against the title, author, subject abstract, series, sponsor and identifier fields of each item's record.

The repository is enabled for full-text searching, so the text you entered will also be searched against the full text of all archived documents.

#### What is not searched - Stop Words

The search engine ignores certain words that occur frequently in English, but do not add value to the search. These are:

```
"a", "and" , "are" , "as" , "at" , "be" , "but" , "by" , "for" , "if" , "in" , "into",
"is" ,"it" ,"no" , "not" , "of" , "on" , "or" , "such", "the" , "to" , "was"
```

#### Truncation

Use an asterisk (\*) after a word stem to get all hits having words starting with that root, for example:

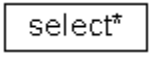

#### Stemming

The search engine automatically expands words with common endings to include plurals, past tenses ... etc.

#### **Phrase Searching**

To search using multiple words as a phrase, put quotation marks (") around the phrase.

"organizational change"

#### **Exact word match**

Put a plus (+) sign before a word if it MUST appear in the search result. For instance, in the following search the word "training" is optional, but the word "dog" must be in the result.

+dog training

#### Eliminate items with unwanted words

Put a minus (-) sign before a word if it should not appear in the search results. Alternatively, you can use **NOT**. This can limit your search to eliminate unwanted hits. For instance, in the search

training -cat

or

training NOT cat

you will get items containing the word "training", except those that also contain the word "cat".

#### **Boolean searching**

The following Boolean operators can be used to combine terms. Note that they must be CAPITALIZED !

**AND** - to limit searches to find items containing all words or phrases combined with this operator, e.g.

cats AND dogs

will retrieve all items that contain BOTH the words

"cats" and "dogs".

**OR** - to enlarge searches to find items containing any of the words or phrases surrounding this operator

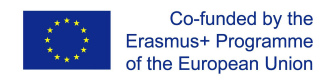

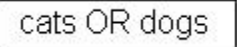

will retrieve all items that contain EITHER the words

"cats" or "dogs".

**NOT** - to exclude items containing the word following this operator, e.g.

training NOT cat

will retrieve all items that contain the word "training" EXCEPT those also containing the word "cat".

Parentheses can be used in the search query to group search terms into sets, and operators can then be applied to the whole set, e.g.

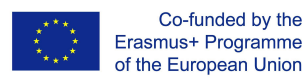

## My Space - Submission

#### You may sign on to the system if you:

- wish to go to the "My Space" page that tracks your subscriptions and other interactions with repository requiring authorization (if you are a submitter for a collection, for instance.)
- wish to edit your profile

The three main actions that a logged in user has are:

- **Submit** is the repository function that enables users to add an item to the platform. The process of submission includes filling out information about the item on a metadata form and uploading the file(s) comprising the digital item. Each community sets its own submission policy.
- My Space is a personal page that is maintained for each member. This
  page can contain a list of items that are in the submission process for a
  particular member, or a task list of items that need attention such as
  editing, reviewing, or checking. In the future this page will also maintain
  information about personal services offered by repository.
- Edit Profile allows you to change your password.

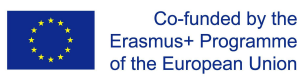

## Sign on to INCLUDE repository

When you access an area of the repository that requires authorization, the system will require you to log in. All users can register to become subscribers. Some restricted functions, such as content submission, require authorization from the community

You will need to enter your e-mail address and password in the log-in form that appears. Your e-mail address should include your username and domain name. It is not case sensitive.

| → C ▲ Not secure   repository.include-erasmus.eu/jspui/password-login |                        |             |                              |                                    | > 🖈 🖪 🖪 🚺                      | Update 🔅        |
|-----------------------------------------------------------------------|------------------------|-------------|------------------------------|------------------------------------|--------------------------------|-----------------|
| iltHub - kyrch 💆 Using Custom 🥝 API gateway p 💿 KrakenD - Ope 🔳       | Europa - RAM 🔿 keycloa | ak-docu 🗾 A | ccessing Key eP e:Presence 🌔 | cti-nts/keycloa 🎧 grnet/eidas-ke 🌘 | 🕽 https://docs.g 🔇 [DEV] Μίτος | *               |
|                                                                       |                        | Home Brows  | e → Help                     |                                    | 1                              | , Sign on to: 👻 |
|                                                                       |                        |             |                              |                                    |                                |                 |
| INCLUDE                                                               |                        |             | Search Include Repository    |                                    | Q                              |                 |
|                                                                       |                        |             |                              |                                    |                                |                 |
|                                                                       |                        |             |                              |                                    |                                |                 |
| se enter your e-mail address and password into the form below.        |                        |             |                              |                                    |                                |                 |
|                                                                       | E-mail Address:        |             |                              |                                    |                                |                 |
|                                                                       | Password:              |             |                              |                                    |                                |                 |
|                                                                       |                        | Log In      |                              |                                    |                                |                 |
| 3 you torgotten your password?                                        |                        |             |                              |                                    |                                |                 |

Type your password exactly as you entered it originally. It **is** case sensitive. Be sure to click on the "log in" button to continue.

#### SUBMIT

Stopping during the Submission Process:

At any point in the submission process you can stop and save your work for a later date by clicking on the "cancel/save" button at the bottom of the page. The data you have already entered will be stored until you come back to the submission, and you will be reminded on your "My Space" page that you have a submission in process. If somehow you accidentally exit from the submit process, you can always resume from your "My Space" page. You can also cancel your submission at any point.

Through the submission process, the submitter can fill in all the metafields through a specifically designed UI, as shown below:

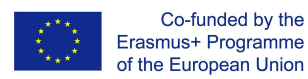

| Describe | Describe | Upload | Verify | Complete |
|----------|----------|--------|--------|----------|
|----------|----------|--------|--------|----------|

|         |          |      |      | _ |
|---------|----------|------|------|---|
| Submit: | Describe | this | Item | 3 |

| Please fill in the requested inforr<br>use the mouse each time.         | nation about this submission below. In most browsers, you can                                 | use the tab key to move the cur     | sor to the next input box or t  | outton, to save you having to |
|-------------------------------------------------------------------------|-----------------------------------------------------------------------------------------------|-------------------------------------|---------------------------------|-------------------------------|
| Enter the names of the authors/o                                        | reators of this educational folder.                                                           |                                     |                                 |                               |
| Creators                                                                | Last name, e.g. Smith                                                                         | First name(s) + "Jr", e.g. Don      | ald Jr                          | + Add More                    |
|                                                                         |                                                                                               |                                     |                                 |                               |
| Enter the main title of the educal                                      | ional folder.                                                                                 |                                     |                                 |                               |
| 1110                                                                    |                                                                                               |                                     |                                 |                               |
| If the educational folder has any                                       | alternative titles, please enter them here.                                                   |                                     |                                 |                               |
| Other Titles                                                            |                                                                                               |                                     |                                 | + Add More                    |
|                                                                         |                                                                                               |                                     |                                 |                               |
| Enter appropriate keywords or p                                         | hrases.                                                                                       |                                     |                                 |                               |
| Keywords                                                                |                                                                                               |                                     |                                 | + Add More                    |
| Enter any other description or co                                       | mments in this box.                                                                           |                                     |                                 |                               |
| Description                                                             |                                                                                               |                                     |                                 |                               |
|                                                                         |                                                                                               |                                     |                                 |                               |
|                                                                         |                                                                                               |                                     |                                 |                               |
|                                                                         |                                                                                               |                                     | lê.                             |                               |
| Select the subject area for the e                                       | ducational folder. Multiple values can be selected                                            |                                     |                                 |                               |
| Subject                                                                 | History<br>Mathematics                                                                        |                                     | <u>^</u>                        |                               |
|                                                                         | Religious Education                                                                           |                                     |                                 |                               |
|                                                                         | Modern Greek Literature                                                                       |                                     |                                 |                               |
|                                                                         | Madam Const.                                                                                  |                                     | ۲                               |                               |
| Select the type(s) of content of the                                    | ne educational folder. To select more than one value in the list,                             | you may have to hold down the       | "CTRL" or "Shift" key           |                               |
| Туре                                                                    | image<br>drill and practice                                                                   |                                     | A                               |                               |
|                                                                         | inquiry                                                                                       |                                     |                                 |                               |
|                                                                         | micro-experiment                                                                              |                                     |                                 |                               |
|                                                                         | educational scenario - lesson plan                                                            |                                     | *                               |                               |
| Select the appropriate ISCED CI                                         | assification. To select more than one value in the list, you may                              | have to hold down the "CTRL" o      | r "Shift" key                   |                               |
| ISCED Classification *                                                  | · · · · · · · · · · · · · · · · · · ·                                                         |                                     | A                               |                               |
|                                                                         | Early childhood education and care (ESCED 0)<br>Primary education (ISCED 1)                   |                                     |                                 |                               |
|                                                                         | Lower secondary education (ISCED 2)<br>Upper secondary education (ISCED 3)                    |                                     |                                 |                               |
|                                                                         | Post-secondary non-tertiary education (ISCED 4)                                               |                                     | -                               |                               |
| Please give the date of previous                                        | publication or public distribution. You can leave out the day an                              | d/or month if they aren't applicat  | ole.                            |                               |
| Date of Issue *                                                         | Month: (No Month)                                                                             | Day: Year:                          |                                 |                               |
|                                                                         |                                                                                               |                                     |                                 |                               |
| Select the language of the main<br>example, if it is a dataset or an in | content of the educational folder. If the language does not app<br>nace) please select 'N/A'. | ear in the list, please select 'Oth | er'. If the content does not re | ally have a language (for     |
| Language                                                                | English                                                                                       |                                     |                                 |                               |
|                                                                         | English                                                                                       |                                     |                                 |                               |
| Enter the name of the publisher                                         | of the previously issued instance of this educational folder.                                 |                                     |                                 |                               |
| Publisher                                                               |                                                                                               |                                     |                                 |                               |
|                                                                         |                                                                                               |                                     |                                 |                               |
| Select the minimum age of the ta                                        | irget audience                                                                                |                                     |                                 |                               |
| Student Age                                                             |                                                                                               |                                     | ~                               |                               |
| Please insert the filename and th                                       | e keywords that describe the specific file (inside the education                              | al folder), separated by comma      |                                 |                               |
| Keyword s in folder files                                               |                                                                                               |                                     |                                 | + Add More                    |
|                                                                         |                                                                                               |                                     |                                 |                               |
| Please insert the school                                                |                                                                                               |                                     |                                 |                               |
| School                                                                  | -                                                                                             |                                     | ~                               |                               |
| Please write down the medule of                                         | the scenario                                                                                  |                                     |                                 |                               |
| Module                                                                  |                                                                                               |                                     |                                 | • • • • • •                   |
|                                                                         |                                                                                               |                                     |                                 | <ul> <li>Add More</li> </ul>  |
| Please write down the unit of the                                       | scenario                                                                                      |                                     |                                 |                               |
| Unit                                                                    |                                                                                               |                                     |                                 | + Add More                    |
|                                                                         |                                                                                               |                                     |                                 |                               |
| Fill in the English Language Lev                                        | el (According to the Common European Framework reference                                      | for languages)                      |                                 |                               |
| English Language Level                                                  |                                                                                               |                                     | ~                               |                               |
| Fill in any additional requirement                                      | s                                                                                             |                                     |                                 |                               |
| Additional Requirement                                                  | ~                                                                                             |                                     |                                 |                               |
| 4                                                                       |                                                                                               |                                     |                                 |                               |
| Fill in the duration (in teaching h                                     | ours)                                                                                         |                                     |                                 |                               |
| Duration                                                                |                                                                                               |                                     | ~                               |                               |
|                                                                         |                                                                                               |                                     |                                 |                               |
|                                                                         |                                                                                               |                                     | Cancel/Save                     | Next >                        |
|                                                                         |                                                                                               |                                     |                                 |                               |

Theme by

Co-funded by the Erasmus+ Programme of the European Union

| A Not secure   repository.in  | clude-erasmus.eu/jspui/submit#do             | dc_isced                                                                                                    | > ☆             |
|-------------------------------|----------------------------------------------|----------------------------------------------------------------------------------------------------|-----------------|
| - kyrch 🗾 Using Custom        | API gateway p    Krake                       | kenD-Ope 🔲 Europa-RAM 🧿 keycloak-docu 🗾 Accessing Key 🥺 e:Presence 🎧 cti-nts/keycloa 🎧 grnet/eidas-ke 🎧 h                                                       | https://docs.g  |
|                               | •                                            | Logged in as submiter@reposito ▼                                                                                                    |                 |
|                               | Describe Describe U                          | Upload Verify Complete                                                                                                    |                 |
|                               |                                              |                                                                                                    |                 |
|                               | Submit: De                                   | escribe this Item 😮                                                                                                    |                 |
|                               | Please fill further information              | n about this submission below.                                                                                                    |                 |
|                               | Please check from the list the               | he key competences your scenario promotes. You can check more than one key competence.                                                                          |                 |
|                               | Key Competences                              | Add More      Key Competences List                                                                                                    |                 |
|                               | Bloose sheek the transverse                  | al ability being developed in the segments                                                                                                    |                 |
|                               | Transversal Skills                           | ai skills being developed in the scenario                                                                                                    |                 |
|                               |                                              | Information literacy<br>Creativity and Innovation<br>Collaboration and Communication<br>Autonomous learning                                                     |                 |
|                               | Please describe in which ser<br>Subject Area | ense do you believe that your scenario promotes europeanity (max 50 words) Write here both learning outcomes concerning the English Language and the            |                 |
|                               | Learning Outcome                             | + Add More                                                                                                    |                 |
|                               |                                              |                                                                                                    |                 |
|                               | Please describe in which ser                 | ense do you believe that your scenario promotes europeanity (max 50 words)                                                                                      |                 |
|                               | Europeanity                                  | + Add More                                                                                                    |                 |
|                               |                                              |                                                                                                    |                 |
|                               |                                              | < Previous Cancel/Save Next >                                                                                                    |                 |
|                               |                                              |                                                                                                    |                 |
|                               |                                              |                                                                                                    |                 |
| C A Not secure repository inc | lude-erasmus.eu/ispui/submit#pull            |                                                                                                    | > < < < < (1)   |
| b - kyrch 💋 Using Custom      | API gateway p 8 Krakeni                      | nD-Ope 🔳 Europa-RAM 🍳 keycloak-docu 🔽 Accessing Key 🥺 e:Presence 🍳 cti-nts/keycloa 🍳 grnet/eidas-ke 🍳 https://doc                                               | :s.g 🙆 [DEV] Mi |
|                               | :::                                          | 👤 Logged in as submitter@reposito 👻                                                                                                    |                 |
|                               |                                              |                                                                                                    |                 |
|                               | Describe Describe U                          | opicia verny compete                                                                                                    |                 |
|                               | Submit: Upl                                  | load a File 🕄                                                                                                    |                 |
|                               | Please enter the name of the t               | e file on your local hard drive corresponding to your item. If you click "Browse", a new window will appear in which you can locate and select the file on      |                 |
|                               | Please also note that the DSp available.     | space system is able to preserve the content of certain types of files better than other types. Information about file types and levels of support for each are |                 |
|                               |                                              |                                                                                                    |                 |
|                               |                                              | $\textcircled{\textbf{O}}$                                                                                                    |                 |
|                               |                                              | Select a file or drag & drop files                                                                                                    |                 |
|                               |                                              |                                                                                                    |                 |
|                               |                                              | < Previous Cancel/Save Next >                                                                                                    |                 |
|                               |                                              |                                                                                                    |                 |
|                               | TT111                                        |                                                                                                    |                 |
|                               | Theme by CINECA                              |                                                                                                    |                 |

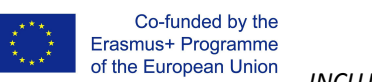

| Act quick there yet, but many!   Rates spend a lew minutes to examine what you've just submitted below. If anything is wong, please go back and correct it by using the buttoms next to the encor, or by clicking Act quick the flex which have been uploaded:   Act you have been uploaded:   Correct one of these   Term Time:   Correct one of these   Term Time:   Correct one of these   Student Age   Mone:   Student Age   Mone: Mone: Mone: Mo                                                                                                    | Submit: Verify S                                                              | Submission 📀                                                       |                               |                       |                                |  |
|----------------------------------------------------------------------------------------------------|-------------------------------------------------------------------------------|--------------------------------------------------------------------|-------------------------------|-----------------------|--------------------------------|--|
| <text></text>                                                                                                    | Not quite there yet, but nearly!                                              |                                                                    |                               |                       |                                |  |
| Iterupting is 64, please click the Next' button at the bottom of the page.   Careact one of these   Creators   None   Tiple   Tiple   Tiple   Tiple   Standback   None   Standback   None   None   None   None   None   None   None   None   None   None   None   None   None   None   None   None   Standback   None   None   None   None   None   None   None   None <th>Please spend a few minutes to exam<br/>on the progress bar at the top of the p</th> <th>ne what you've just submitted below. If anything is wrong, pleage.</th> <th>ase go back and correct it by</th> <th>using the buttons nex</th> <th>t to the error, or by clicking</th> <th></th>                                                                                                    | Please spend a few minutes to exam<br>on the progress bar at the top of the p | ne what you've just submitted below. If anything is wrong, pleage. | ase go back and correct it by | using the buttons nex | t to the error, or by clicking |  |
| Now can safely check the files which have been uploaded - a new window will be opened to display them.     Creators   None   Tifle   Been files   More Tifles   Subject   Description   Subject   None   Subject   None   None   None   None   None   None   None   None   None   None   None   None   None   None   None   None   None   None   None   Subject   None   Subject   None   Dualo   None   None   None   Dualo   Modula </th <th>If everything is OK, please click the "N</th> <th>ext" button at the bottom of the page.</th> <th></th> <th></th> <th></th> <th></th>                                                                                                    | If everything is OK, please click the "N                                      | ext" button at the bottom of the page.                             |                               |                       |                                |  |
| Creators     None     Carrect one of these       Title     test     State of the test       Title Titles     None       Keywords     None       Bescription     None       Studject     None       Studject     None       Modula     None       Studject     None       Juration     None       Modula     None       Key Competences     None       Key Competences     None       Lurpeaniny     None       Uploaded Files:     el port5 - Unknown (Unknown)       Lupeaniny     Add or Remove a File                                                                                                    | You can safely check the files which have                                     | e been uploaded - a new window will be opened to display the       | em.                           |                       |                                |  |
| Tide     test     Correct one of these       Other Tiles     None       Description     None       Subject     None       Subject     None       Tigles Declassification     Primary education (ISCED 1)       Date of issue     2022       Language     English       Publisher     None       Subject     None       Subject     None       Subject     None       Date of issue     2022       Language     English       Publisher     None       Subject rife     None       Subject rife     None       Subject rife     None       Subject rife     None       Correct one of these     Correct one of these   (unit rife rife) (unit rife) (unit rife) <                                                                                                    | Creators                                                                      | None                                                               |                               |                       |                                |  |
| Other Tilles     None       Description     None       Description     None       Description     None       Stepset     None       Description     None       Description     None       Description     None       Description     None       Description     None       Description     None       Date of issue     2022       Problecter     English       Publisher     None       Date of issue     None       None     None       Module     None       Module     None       Module     None       Duration     Repriment       None     None       Uploaded Files:     None       Uploaded Files:     el.jost5 - Unknown (Unknown)                                                                                                    | Title                                                                         | test                                                               |                               |                       | Correct one of these           |  |
| Keywords     Aare       Description     Anne       Subject     None       Subject Classification     Primary education (ISCED 1)       Date of Issue     2022       Language     English       Publisher     None       Subject of issue     2023       Subject of issue     2024       Language     None       Subject of issue     2025       Subject of issue     None       Subject of issue     None       Subject of issue     None       Subject of issue     None       Subject of issue     None       Subject of issue     None       Subject of issue     None       Correct one of these     Intervention       Mone     None       Uploaded Files:     el.json5 - Unknown (Unknown)       Add or Remove a File     Add or Remove a File                                                                                                    | Other Titles                                                                  | None                                                               |                               |                       |                                |  |
| Description     None       Subject     None       Type Anne     None       Date of Issue     2022       Language     English       Publisher     None       Subject Age     None       Subject Age     None       Subject Age     None       Subject Age     None       Subject Age     None       Subject Age     None       Subject Age     None       Subject Age     None       Module     None       Module     None       Duration     None       August Age     None       Module     None       Duration     None       Learning Outcome     None       Luropeanity     None       Uploaded Files:     eligon's - Unknown (Unknown)       Add or Remove a File     Add or Remove a File                                                                                                    | Keywords                                                                      | None                                                               |                               |                       |                                |  |
| Subject       None         Type       None         SCED Classification       Primary education (ISCED 1)         Date of Uses       202         Language       English         Publisher       None         Studert Age       None         School       None         School       None         School       None         Module       None         Unit       None         English Language Level       None         Duration       None         Module       None         Learning Outcome       None         Lupeanity       None         Uploaded Files:       eligen5 - Unknown (Unknown)         Add or Renove a File       Previous                                                                                                    | Description                                                                   | None                                                               |                               |                       |                                |  |
| Type     None       USED Classification     2022       Langtage     English       Publisher     None       Student Age     None       School School     None       School Regument     None       Module     None       Unation     None       Module     None       Unation     None       Module     None       Unation     None       Unation     None       Unation     None       Unation     None       Unation     None       Uploaded Files:     eligent5 - Unknown (Unknown)       Add or Remove a File                                                                                                    | Subject                                                                       | None                                                               |                               |                       |                                |  |
| ISCED Classification     Primary education (ISCED 1)       Date of Issue     2023       Language     English       Publisher     None       Student Age     None       Student Age     None       Student Age     None       Module     None       Unit     None       Additional Requirement     None       Duration     None       Key Competences     None       Transversal Skills     None       Learning Outcome     None       Uploaded Files:     el.json5 - Unknown (Unknown)                                                                                                    | Туре                                                                          | None                                                               |                               |                       |                                |  |
| Date of Issue     2022       Language     English       Publisher     None       Student Age     None       School     None       Module     None       School     None       Additional Requirement     None       Duration     None       Key Competences     None       Transversal Skils     None       Learning Outcome     None       Uploaded Files:     elipon5 - Unknown (Unknown)       Add or Remove a File                                                                                                    | ISCED Classification                                                          | Primary education (ISCED 1)                                        |                               |                       |                                |  |
| Language English Publisher None Subort Age None School None School None Correct one of these Unit None Puglish Language Level None Duration None Unit None Unit None U | Date of Issue                                                                 | 2022                                                               |                               |                       |                                |  |
| Publisher       None         Studen Age       None         Studen Age       None         School       None         Module       None         Module       None         Unit       None         Additional Requirement       None         Duration       None         Key Competences       None         Transversal Skills       None         Learning Outcome       None         Europeanity       None         Uploaded Files:       el.json5 - Unknown (Unknown)         Add or Remove a File                                                                                                    | Language                                                                      | English                                                            |                               |                       |                                |  |
| Suder Age     None       Keyvord Si Inder files     None       Schol     None       Schol     None       Module     None       Unit     None       Additional Requirement     None       Duration     None       Key Competences     None       Transversal Skils     None       Learning Outcome     None       Uploaded Files:     el.json5 - Unknown (Unknown)         Add or Remove a File                                                                                                    | Publisher                                                                     | None                                                               |                               |                       |                                |  |
| Keyword in folder files     None       School     None       Module     None       Unit     None       English Language Level     None       Additional Requirement     None       Duration     None       Key Competences     None       Transversal Skills     None       Learning Outcome     None       Uploaded Files:     elijon5 - Unknown (Unknown)                                                                                                    | Student Age                                                                   | None                                                               |                               |                       |                                |  |
| School     None       Module     None       Unit     None       English Laguage Level     None       Additional Requirement     None       Duration     None       Key Competences     None       Transversal Skills     None       Learning Outcome     None       Uploaded Files:     eLjson5 - Unknown (Unknown)       Add or Remove a File                                                                                                    | Keyword s in folder files                                                     | None                                                               |                               |                       |                                |  |
| Module     None       Unit     None       English Language Level     None       Addronal Requirement     None       Duration     None       Key Competences     None       Transversal Skills     None       Learning Outcome     None       Uploaded Files:     el.json5 - Unknown (Unknown)       Add or Remove a File                                                                                                    | School                                                                        | None                                                               |                               |                       |                                |  |
| Unit     None       English Language Level     None       Additional Requirement     None       Duration     None       Correct one of these       Transversal Skills     None       Learning Outcome     None       Europeanity     None       Uploaded Files:     el.json5 - Unknown (Unknown)                                                                                                    | Module                                                                        | None                                                               |                               |                       |                                |  |
| English Language Level       None         Additional Requirement       None         Duration       None         Key Competences       None         Transversal Skills       None         Learning Outcome       None         Luration       None         Uploaded Files:       el.json5 - Unknown (Unknown)         Add or Remove a File                                                                                                    | Unit                                                                          | None                                                               |                               |                       |                                |  |
| Additional Requirement     None       Duration     None       Key Competences     None       Transversal Skills     None       Learning Outcome     None       Europeanity     None       Uploaded Files:     el json5 - Unknown (Unknown)       Add or Remove a File                                                                                                    | English Language Level                                                        | None                                                               |                               |                       |                                |  |
| Duration     None       Key Competences     None       Transversal Skills     None       Learning Outcome     None       Uploaded Files:     el.json5 - Unknown (Unknown)         Add or Remove a File                                                                                                    | Additional Requirement                                                        | None                                                               |                               |                       |                                |  |
| Key Competences     None       Transversal Skills     None       Learning Outcome     None       Upploaded Files:     el.json5 - Unknown (Unknown)         Add or Remove a File                                                                                                    | Duration                                                                      | None                                                               |                               |                       |                                |  |
| Key Competences     None     Correct one of these       Transversal Skills     None     Learning Outcome       Learning Outcome     None     None       Uploaded Files:     el.json5 - Unknown (Unknown)     Add or Remove a File                                                                                                    |                                                                               |                                                                    |                               |                       |                                |  |
| Transversal Skills None Learning Outcome None Europeanity None Uploaded Files: eLjson5 - Unknown (Unknown) Add or Remove a File                                                                                                    | Key Competences                                                               | None                                                               |                               |                       | Correct one of these           |  |
| Learning Outcome None Europeanity None Uploaded Files: eLjson5 - Unknown (Unknown) Add or Remove a File                                                                                                    | Transversal Skills                                                            | None                                                               |                               |                       |                                |  |
| Uploaded Files: el json5 - Unknown (Unknown) Add or Remove a File                                                                                                    | Learning Outcome<br>Europeanity                                               | None<br>None                                                       |                               |                       |                                |  |
| Uploaded Files: eligon5 - Unknown (Unknown) Add or Remove a File                                                                                                    |                                                                               |                                                                    |                               |                       |                                |  |
| < Previous Cancel/Save Next >                                                                                                    | Uploaded Files:                                                               | el.json5 - Unknown (Unknown)                                       |                               |                       | Add or Remove a File           |  |
|                                                                                                    |                                                                               |                                                                    | < Previous                    | Cancel/Save           | Next >                         |  |
|                                                                                                    |                                                                               |                                                                    |                               |                       |                                |  |

#### HANDLES

When your item becomes a part of the INCLUDE repository it is assigned a persistent URL. This means that, unlike most URLs, this identifier will not have to be changed when the system migrates to new hardware, or when changes are made to the system. The repository is committed to maintaining the integrity of this identifier so that you can safely use it to refer to your item when citing it in publications or other communications.

#### **My Space**

If you are an authorized Repository submitter or supervisor, or if you are a staff member responsible for repository collection or metadata maintenance, you will have a My Space page. Here you will find:

- a list of your in-progress submissions from this list you can resume the submission process where you left off, or you can remove the submission and cancel the item.
- a list of the submissions which you are supervising or collaborating on
- a list of submissions that are awaiting your action (if you have a collection workflow role).
- a link to a list of items that you have submitted and that have already been accepted into the repository.

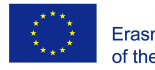

#### **EDIT PROFILE**

This page allows you to change the information we have for you. You must be authenticated with your log-in to change any of your personal information.

### Retrieving a learning scenario

The end users can finally access all the published learning scenarios through the search or browsing mechanisms provided by the repository (or even by requesting directly the handle of a learning scenario).

| ← → C ▲ Not secure   repository.ine                    |                                                        | > 🌣 🛪 🖪 🔕 Upda                           |                           |                    |           |
|--------------------------------------------------------|--------------------------------------------------------|------------------------------------------|---------------------------|--------------------|-----------|
|                                                        |                                                        | Home Browse -                            | Help                      |                    | L Sign or |
|                                                        |                                                        |                                          |                           |                    |           |
| INCL                                                   | UDE                                                    | S                                        | Search Include Repository |                    | Q         |
|                                                        |                                                        | _                                        |                           |                    |           |
| Please use this identifier to cite or link to this ite | em: http://repository.include-erasmus.eu/jspui/handle/ | 7112/15                                  |                           |                    |           |
| Title:                                                 | How Eratosthenes calculated the circumference of t     | the Earth                                |                           |                    |           |
| Authors:                                               | Falagkaras, Aristeidis<br>Kalogerakou, Kleopatra       |                                          |                           |                    |           |
| Subject:                                               | Mathematics                                            |                                          |                           |                    |           |
| Issue Date:                                            | 11-Nov-2021                                            |                                          |                           |                    |           |
| Publisher:                                             | include                                                |                                          |                           |                    |           |
| Description:                                           | The calculation of the circumference of the earth wit  | th the method of Eratosthenes of Cyrene. |                           |                    |           |
| URI:                                                   | http://repository.include-erasmus.eu/jspui/handle/71   | 12/15                                    |                           |                    |           |
| Appears in Collections:                                | Include                                                |                                          |                           |                    |           |
| Files in This Item:                                    |                                                        |                                          |                           |                    |           |
| File                                                   | Description                                            |                                          | Size                      | Format             |           |
| Eratosthenes_senario.docx                              | The senario                                            |                                          | 3.21 MB                   | Microsoft Word XML | View/Open |
| Worksheet_3rd Teaching Period.pdf                      | Worksheet 3rd teaching                                 | I period                                 | 577.31 kB                 | Adobe PDF          | View/Open |
|                                                        |                                                        |                                          |                           |                    |           |

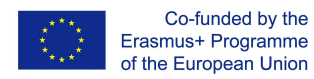

## OAI-PMH - Interoperability

For the purposes of the project an interoperability interface has been designed and developed based on the international repositorial standard for harvesting named OAI-PMH. The Open Archives Initiative Protocol for Metadata Harvesting (OAI-PMH) is a low-barrier mechanism for repository interoperability. Data Providers are repositories that expose structured metadata via OAI-PMH. Service Providers then make OAI-PMH service requests to harvest that metadata. OAI-PMH is a set of six verbs or services that are invoked within HTTP.

Using this protocol and the developed mechanisms, third party repositories and tools can harvest the digital content produced in the context of INCLUDE repository.

The endpoint for listing the set of the repository can be found here: <u>http://repository.include-erasmus.eu/oai/request?verb=ListSets</u>

The endpoint for the metadata records can be found here: <u>http://repository.include-erasmus.eu/oai/request?verb=ListRecords&metadataPrefix=oai\_dc</u>

The endpoint for the existing identifiers can be found here: <u>http://repository.include-erasmus.eu/oai/request?verb=ListIdentifiers&metadataPrefix=oai\_dc</u>

Detailed specifications of the OAI-PMH protocol can be found here: <u>https://www.openarchives.org/OAI/openarchivesprotocol.html</u>

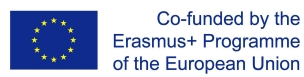